กรณีพนักงานมีเวลาบันทึกเข้าและออก แต่ต้องการบันทึกลา

เพื่อให้การลาแสดงในช่องหมายเหตุในรายงานผลคำนวณบันทึกเวลา

<u>ตอบ</u> จากเงื่อนไขคังกล่าว สามารถตั้งก่า โดยมีขั้นตอนคังนี้

เพิ่มประเภทเงินเพิ่มเงินหัก

ไปที่หน้าจอการตั้งค่า → คลิกเมนูย่อย → ระบบเงินเดือน → คลิกปุ่มเพิ่มเติม → เลือกเพิ่มเงินได้เงินหัก

| ประเภทเงินเพิ่มเงินหัก.29                      | 99-ตรวจสอบการท่   | างานนอกส  | ถานที่                                                        |                    |                  | -         |        |
|------------------------------------------------|-------------------|-----------|---------------------------------------------------------------|--------------------|------------------|-----------|--------|
| ไม แก้ไข หน้าต่าง                              | วิธีใช้ 🥝 🖬       | 1         |                                                               |                    |                  |           |        |
| พัส                                            |                   | 2999      | 9                                                             |                    | ยังให้งาน        |           |        |
| ชื่อ                                           | ตรวจสอบการทำ      | งานนอกสถ  | _<br>านที                                                     |                    |                  | _         |        |
| ชื่อภาษาอื่น                                   |                   |           |                                                               |                    |                  |           |        |
| พนักงานที่ได้รับเงินได้                        |                   |           |                                                               |                    | หน่วยสานวน       |           |        |
| alsedo 🔽                                       | รายวังเ           |           | รายชื่น                                                       |                    | () มาท           | 🔾 ชั่วโมง |        |
| 11241 G                                        | 1011              |           | 1004                                                          |                    | 🔾 วัน            | () นาท์   |        |
| สานวณยอดเงินจาก                                | 0                 |           |                                                               |                    |                  |           |        |
|                                                | U                 |           |                                                               |                    |                  |           |        |
|                                                |                   |           |                                                               |                    |                  |           |        |
|                                                |                   |           |                                                               |                    |                  |           |        |
| เพิ่มหรือลดเงินได้                             | ลด                |           | ~                                                             | วิธีบัดเศษ         | บัดขึ้นลงให้เป็น | บาทถ้วน   | ~      |
| เฉลี่ยขอดเงิน                                  | ไม่ต้องเฉลี่ย     |           | ~                                                             | รวมยอดเงินนี้เพื่อ | ศานวณประกันสัง   | คม ?      |        |
| รวมยอดเงินนี้เพื่อศานวณ                        | กองทุนสารองเลี้ยง | ชีพ ?     | ไพ ?                                                          |                    |                  |           |        |
| ประเภทส์ทธิการลา                               | ไม่ได้ใช้สิทธิ    |           |                                                               |                    |                  |           |        |
| ประเภทชนิดสวัสดิการ                            | ไม่ได้ใช้งาน      |           | ~                                                             | แสดงในรายงาน       | แสดงในช่องหัก    | อ็นๆ      | $\sim$ |
| เงินชดเชยออกจากงาน                             | ไม่ใช่เงินชดเชย   | ออกจากงาน | 4 V                                                           |                    |                  |           |        |
| หน้าต่าง รีซีใช้ (@ @                          |                   |           |                                                               |                    |                  |           |        |
| วิธีคิดภาษี                                    |                   | <u> </u>  | ในแฟ้มพนัก                                                    | เงาน               |                  | ~         |        |
| ประเภทเงินได้ตามมาตร                           | ก                 | 40 (1)    |                                                               |                    |                  | $\sim$    |        |
| ชื่อที่แสดงใน ภ.ง.ด.                           |                   |           |                                                               |                    |                  |           |        |
| วิธีการประมาณเงินได้ทั้                        | งปี               | เงินเพิ่ม | เงินเพิ่มเงินหักจำนวนคราวไม่สม่ำเสมอ<br>ตามมาตรา 40(1), 40(2) |                    |                  |           |        |
| วิธีคิดค่าใช้จ่ายเงินได้                       |                   | ตามมาต    |                                                               |                    |                  |           |        |
|                                                | ยแบบเหมา          |           |                                                               |                    |                  |           |        |
| เฉพาะกรณีคิดค่าใช้จ่า                          | 0.00%             |           |                                                               | แต่ต้องไม่เกิน     |                  | 0.00      |        |
| เฉพาะกรณีคิดค่าใช้จ่า<br>หักค่าใช้จ่ายได้ร้อยล | :                 | 0.00%     |                                                               | entries o enerror  |                  |           |        |
| เฉพาะกรณีคิดค่าใช้จ่า<br>หักค่าใช้จ่ายได้ร้อยล | č                 | 0.00%     |                                                               |                    |                  |           |        |
| เฉพาะกรณีคิดค่าใช้จ่า<br>หักค่าใช้จ่ายได้ร้อยล | :                 | 0.00%     |                                                               |                    | 🗸 บันทึก         | × unui    | จิก    |

2. เพิ่มชื่อผลจากข้อตกลงเงินหัก

ไปที่หน้าจอการตั้งค่า → คลิกเมนูย่อย ระบบบันทึกเวลา → คลิกที่ชื่อผลจากข้อตกลงเงินหัก → คลิกปุ่ม เพิ่มเติม → เลือกเพิ่มชื่อเพิ่มชื่อผลจากข้อตกลงเงินหัก

| ผลของข้อตกลงเงิน | ห้ก - ตรวจสอบทำ                  | านนอก                                | าสถาน     | ที่     |         |           |           |           |          | X |
|------------------|----------------------------------|--------------------------------------|-----------|---------|---------|-----------|-----------|-----------|----------|---|
| แฟ้ม แก้ไข       | หน้าต่าง วิธีใช้                 | 0                                    | <b>11</b> | ß       |         |           |           |           |          |   |
| รหัสผล           |                                  |                                      | 02004     | 40      |         |           | ยังใ      | ช้งาน     |          |   |
| ชื่อผลข้อตก      | າລູ                              |                                      | ตรวจส     | สอบท่าง | านนอกส  | สถานที่   |           |           |          |   |
| ชื่อภาษาอื่น     |                                  |                                      | l         |         |         |           |           |           |          |   |
| เชื่อมผลลัพ      | ธ์เข้าระบบเงินเดือง              | 2999 ตรวจสอบการทำงานนอกสถานที่ 🛛 🗸 🗸 |           |         |         |           |           |           |          |   |
| กรณีใช้ระบ       | กรณีใช้ระบบเวปขอล่วงเวลาหรือขอลา |                                      |           |         |         | า่สามารถข | บอได้ย้อน | หลังหรือส | ล่วงหน้า |   |
| วันบัน           | วันบันทึกย้อนหลัง                |                                      |           | 3       | นบันทึก | ล่วงหน้า  |           | 0         |          |   |
|                  |                                  |                                      |           |         |         |           |           |           |          |   |
|                  |                                  |                                      |           |         |         | -         | ์ บันทึก  | ×         | ยกเล็ก   |   |
|                  | แก้ไข                            |                                      |           |         |         |           |           |           |          |   |

## 3. เพิ่มลักษณะรูดบัตรถูกหักเงิน

ไปที่หน้าจอการตั้งค่า → คลิกเมนูย่อย ระบบบันทึกเวลา → คลิกที่ชื่อลักษณะรูดบัตรถูกหักเงิน → คลิกปุ่ม เพิ่มเติม → เลือกเพิ่มชื่อลักษณะรูดบัตรถูกหักเงิน

| ล้กษณะรูดบัตรถูก                      | าหักเงิน                      |          |           |                                                         | -             |            | ×            |
|---------------------------------------|-------------------------------|----------|-----------|---------------------------------------------------------|---------------|------------|--------------|
| แฟ้ม แก้ไข หน้                        | าต่าง วิธีใช้                 | 0        | i 🗊       |                                                         |               |            |              |
|                                       |                               |          |           |                                                         |               |            |              |
| รหัสลักษณะ                            | 20021                         |          | ยังใช้งาน | 🛃 นับวันหยุดบริษัทเป็นวันลา                             |               |            |              |
| ชื่อลักษณะ                            | ตรวจสอบ                       | ปท่างานน | อกสถานที่ |                                                         |               |            |              |
| ชื่อภาษาอื่น                          |                               |          |           |                                                         |               |            |              |
| หมายเหตุ                              |                               |          |           |                                                         |               |            |              |
| เลือก ผลจากข้อ                        | าตกลงอกหักเงิน                |          |           |                                                         |               |            |              |
| 🔽 000000.ไม่ระบุ(วัน                  | )                             |          |           | 🗾 020014.หักบันทึกเวลาไม่คร                             | ນตกลง(1       | เาท)       |              |
| 💆 000001.ระดับบริหา                   | าร(บาท)                       |          |           | 🗾 020015.หักจำนวนชั่วโมงพัก                             | เกิน(นาท์     | i)         |              |
| 000002.บฏบตงาน<br>000002 อมระพงออ     | เนอกสถานท(วน)<br>สถานที่(มวน) | )        |           | 020017.EX-วันขนบโหม(วัน)<br>020018 EX สังเมอขนบสุด(วัน) |               |            |              |
| 000003.อบรมนอก<br>020001 ขาดงาน(*     | ลถานท(บาท)<br>โข)             |          |           | 020018.EX- วันม เพบูช ((วน)<br>020019 EX-วับสักรี(วัน)  |               |            |              |
| 020001.บ้าติเจาน(1<br>020002.หักมาสาย | (นาที)                        |          |           | 020010.EX-วันสงกรานต์(วัน                               | 0             |            |              |
| 020003.ป่วยไม่มีใน                    | มแพทย์(วัน)                   |          |           | 020021.EX-วันแรงงานแห่งระ                               | /<br>กติ(วัน) |            |              |
| 🔽 020004.ป่วยมีใบแร                   | พทย์(วัน)                     |          |           | 🔽 020022.EX-วันฉัตรมงคล(วัน                             | ı) `´         |            |              |
| 💆 020005.ลากิจ(วัน)                   |                               |          |           | 🗹 020023.EX-วันวิสาขบูชา(วัน                            | ı)            |            |              |
| 🔽 020005-1.ลาไม่รับ                   | เค่าจ้าง(วัน)                 |          |           | 🔽 020024.EX-วันเฉลิมพระชนม                              | เพรรษา ส      | สมเด็จพระน | างเจ้าสุทิเ  |
| 🗹 020006.ลาพักร้อน                    | (วัน)                         |          |           | 020025.EX-วันอาสาฟัหบูชา<br>020025.EX-วันอาสาฟัหบูชา    | (วัน)         |            | (*)          |
| 020007.ลาคลอด(*<br>020008.ออมอะ/(*)   | <b>3</b> 4)                   |          |           | 020026.EX-วินเฉลมพระชนม<br>020027 EX สังแหล่(สังเ)      | งพรรษา ร      | ชกาลท 10   | (วน)         |
| 200008-1 and us                       | 4)<br>5(751)                  |          |           | 020027.LA- วันแม(วัน)<br>020028 EX-วันคล้ายวันสารร      | เดต พระจ      | เวทสบเด็จพ | เระปรบิบท    |
| 🔽 020008-2.ลางานต                     | (งเต)<br>ทพ(วัน)              |          |           | 020020.EX รันที่สามาราช(3)                              | u)            |            | 1967 991 191 |
| 🔽 020008-3.ลาฝึกอร                    | ⊔รม(วัน)                      |          |           | 020030.EX-วันพ่อ(วัน)                                   |               |            |              |
| 🔽 020009.หักอื่นๆ(บ                   | าท)`์                         |          |           | 🔽 020031.EX-วันรัฐธรรมนูญ(วั                            | ัน)           |            |              |
| 🗾 020010.หักไม่บันท์                  | ใกเวลาเข้างาน(1               | ארו)     |           | 🗹 020032.EX-วันสั้นปี(วัน)                              |               |            |              |
| 🛂 020011.หักไม่บันท์                  | ใกเวลาออกงาน(เ                | บาท)     |           | 🗹 020038.Day Off(วัน)                                   |               |            |              |
| 🗹 020012.หักกลับก่อ                   | นเวลา(นาที)                   | - e5     |           | 🗹 020039.ลาชดเชยโอที(ชั่วโม                             | na)<br>-      |            |              |
| 🗹 020013.หักทางาน                     | ามครบขอตกลง(                  | ุนาท)    |           | ⊻ 020040.ตรวจสอบทางานนอ                                 | เกลถ่านท      | (วน)       |              |
|                                       |                               |          |           | 🖌 บัน                                                   | ฑึก           | 🗙 ยกเล็ก   | 1            |
|                                       | ແດ້ໃນ                         |          |           |                                                         |               |            |              |
|                                       | 66F I 6*D                     |          |           |                                                         |               |            |              |

4. เพิ่มเงื่อนไขในกะการทำงาน

ไปที่หน้าจอการตั้งค่า → คลิกเมนูย่อย ระบบบันทึกเวลา → คลิกที่ข้อตกลงเวลาทำงาน(กะ) → จากนั้น ดับเบิ้ลคลิกกะการทำงานที่ต้องการเพิ่มเงื่อนไข → คลิกปุ่มเพิ่มเติม → เพิ่มเติมอื่นๆ → เพิ่มข้อตกลงเงินเพิ่ม เงินหัก → เพิ่มข้อตกลงเงินหัก

| 🙈 ตั้งค่าระบบบันทึกเวลา                                                          |                                               |                                                                                                    |
|----------------------------------------------------------------------------------|-----------------------------------------------|----------------------------------------------------------------------------------------------------|
| แฟ้ม <u>ร</u> ายงาน หน้าต่าง วิธีใช้                                             |                                               |                                                                                                    |
|                                                                                  | 🮯 🥖 🥔 🧔<br>พื้นฟู ค้นหา สอบถาม แจ้งข่าว       | <ul> <li>(2)</li> <li>(3)</li> <li>(3)</li> <li>(3)</li> <li>(3)</li> <li>(4)</li> <li>(5)</li> <li>(5)</li> <li>(6)</li> <li>(7)</li> <li>(7)</li></ul> |
| ตั้งค่า: <sup>(1)</sup> เพิ่มข้อตกลงเวลาทำงาน(กะ)(X)                             |                                               |                                                                                                    |
| เพิ่มพนักงาน(Y)                                                                  | บัตร ชื่อข้อตกลงเงินเพิ่มเงินหัก ชื่อภาษาอื่น | น บันทึกผลเป็น                                                                                                    |
| งานเงินเดือน – เพิ่มเติมอื่นๆ(Z)                                                 | เพิ่มชนิดสวัสดีการพนักงาน(Q)                  | efore work เก็บจำนวน คำล่วงเวลา 1.5                                                                                                    |
| งานบันทึกเวลา                                                                    | ห<br>เพิ่มประเภทเงินสดย่อย(R)                 | fter work เก็บจำนวน ค่าล่วงเวลา 1.5                                                                                                    |
|                                                                                  | เพิ่มชื่อผลและลักษณะรูดบัตรได้เงินเพิ่ม(S)    | - คาอาหาร<br>ก หักไม่บันทึกเวลาเข้างาน                                                                                                    |
| • เป็นหานี้เริ่ม<br>■ III สี A5 วันงาน 14.00-23.0(<br>■ ไม่บันที่<br>■ ไม่บันที่ | เ เพิ่มชื่อผลและลักษณะรูดบัตรถูกหักเงิน(T)    | )ut หักไม่บันทึกเวลาออกงาน                                                                                                    |
| - MI วันงาน 06.00-15.0                                                           | เพิ่มวันหยุดประจำปี(U)                        | n-Out ขาดงาน                                                                                                    |
| - 🍯 M10 วันงาน 11.00-20.เ 🗣 คลับก่อง                                             | เพิ่มข้อตกลงเวลาทำงาน(กะ)(V)                  | - หกมาสาย<br>พักกลับต่อนเวลา                                                                                                    |
| ระบบเงินเดือน M2 วันงาน 06.30-15.3                                               | มา เพิ่มข้อตกลงเงินเพิ่มเงินหัก(W)            | เพิ่มข้อตกลงเงินเพิ่ม(X)                                                                                                    |
| M วันงาน 07.30-16.3                                                              | เพิ่มตารางทำงาน(X)                            | เพิ่มข้อตกลงเงินหัก(Y)                                                                                                    |
| 🦰 M5 วันงาน 08.00-17.0                                                           | เพิ่มคำสั่งต่างๆ(Y)                           | เพิ่มข้อตกลงเงินเพิ่มเงินหักมาตรฐาน(Z)                                                                                                    |
|                                                                                  | เพิ่มรูปแบบแฟ้มบันทึกเวลา(Z)                  |                                                                                                    |
| ระบบบันที่กเวลา 🥂 🥂 M8 วันงาน 10.00-19.0                                         | ·                                             | -                                                                                                    |

จากนั้น ทำการตั้งค่าข้อตกลง ตามรูปด้านล่าง

| อตกลงเงินห์กล่าหร้า   | บขอตกลง - วันงาน   | 07.30-16.30 น.    | (Office)          |                   |        |           | _      | U        |
|-----------------------|--------------------|-------------------|-------------------|-------------------|--------|-----------|--------|----------|
| ม แก้ไข หน้าต่า       | เง วิธีใช้ 🥝       | 💷 [               |                   |                   |        |           |        |          |
| ือข้อตกลงเงินหัก      |                    |                   |                   |                   |        |           |        |          |
| ชื่อข้อตกลง           | ตรวจสอบทำงานเ      | เอกสถานที่        |                   | ยังใร             | ช้งาน  |           |        |          |
| ชื่อภาษาอื่น          |                    |                   |                   | ต้องการการอนมัติ? |        |           |        |          |
| หมายเหตุ              |                    |                   |                   |                   |        |           |        |          |
| ำหนดเงือนไขจะศาน      | เวณเมื่อไร         |                   |                   |                   |        |           |        |          |
| ลักษณะการรูดบัตร      | ตรวจสอบทำงานเ      | นอกสถานที่        |                   |                   |        |           | ~      |          |
| -<br>ศานวณเมื่อไร     | เมื่อมีการบันทึกเว | ลา                |                   |                   |        |           | ~      |          |
| ช่วงเวลาเข้า          |                    |                   | ช่วงเวลาออก       |                   |        |           |        |          |
| ตั้งแต่               | วันนี้ 🗸 🕻         | 07:30             | ตั้งแต่           | วันนี้            | $\sim$ | 16:30     |        |          |
| ถึง                   | วันนี้ 🗸 0         | 07:30             | ถึง               | วันนี้            | $\sim$ | 16:30     |        |          |
| รณีเกี่กระกวรแ ร้วมได | າວະດວນວອງໂດຍສຸດຮ   | asedaviaai        |                   |                   |        |           |        |          |
| วิธีศานวณ             | กำหนดเอง           | 11 13 11 110 3616 | ~                 | ปัดเศษนาที        |        | ไม่ปัดเศษ |        | ~        |
| สุตร                  | 1                  |                   |                   |                   |        |           |        |          |
|                       |                    |                   |                   |                   |        |           |        |          |
| เวลาเทียบเข้า         | วันนี้ 🗸 (         | 07:30             |                   | เวลาเทียบออก      | 1 3    | ันนี้ ~   | 16:    | 30       |
| บันทึกผลการศานวถ      | นเป็น (            | ตรวจสอบทำงาน      | เนอกสถานที่ (วัน) |                   |        |           |        | ~        |
| ผลศานวณต่ำกว่า        | 0.00 ปัดเป็น       | 0.00              |                   | ผลศำนวณสูง        | กว่า 9 | 99.00 ปัด | ผลเป็น | 999.00   |
|                       |                    |                   |                   |                   |        |           |        |          |
|                       |                    |                   |                   |                   |        | 🗸 บันทึก  | >      | 🤇 ยกเลิก |
|                       | 31                 |                   |                   |                   |        |           |        |          |

5. บันทึกลากรณีพนักงานทำงานนอกสถานที่

ไปที่หน้าจองานบันทึกเวลา → กลิกเมนูย่อย อนุมัติลางาน → กลิกปุ่มเพิ่มเติม → เลือกบันทึกลาหลาย พนักงานหลายข้อตกลงเงินหัก

| 🍰 บันทึก         | กการลาหลายพนักงานหลาย    | ประเภทการลา     | และเงินหักอ    | อื่นๆ                                   |                      |                             | - 0                                                                                                    | ×      |
|------------------|--------------------------|-----------------|----------------|-----------------------------------------|----------------------|-----------------------------|----------------------------------------------------------------------------------------------------|--------|
| แฟ้ม แล          | ก้ไข มุมมอง หน้าต่าง     | วิธีใช้         |                |                                         |                      |                             |                                                                                                    |        |
| ์<br>เครื่องคิดเ | เลข ปฏิทิน เพื่อ         | ) (<br>ເຫັນ ແກ່ | <b>)</b><br>เข | <ul> <li>๑ับ</li> <li>พื้นฟู</li> </ul> | 🥖 🌛<br>ค้นหา สอบถาม  | ชิง<br>วิธีใช้ เพิ่ม        | Image: The second second s |        |
| แผน              | เกที่ต้องการบันทึกข้อมูล | ทุกแผนก         |                | ่ > อ่านค่า                             | แด้ม ตั้งเ           | เต่วันที่ <u>23/07/25</u> 6 | 55                                                                                                    |        |
| ผลจ              | จากข้อตกลงเงินหัก        | ทุกชนิด         |                | ~                                       | ถึงว่                | <b>ทันที</b> 06/09/256      | 55                                                                                                    |        |
| ลักษ             | ±ณะการรูดบัตร            | ทั้งหมด         |                | ~                                       |                      |                             |                                                                                                    |        |
|                  | พนักงาน                  | วันที           |                | กะ                                      | ข้อตกส               | งเงินหัก                    | ยอดเงิน                                                                                                    |        |
| รหัส             | ชื่อพนักงาน              | ลา              | รหัสกะ         | ชื่อกะ                                  | ผลจากข้อตกลง         | ลักษณะการรูดบัตร            | วิธีหัก                                                                                                    | สานวน  |
| 10131            | ด้วอย่าง ทดสอบ           | 03/09/256       | 00             | โปรแกรมหาเองจากกะในวันนั้               | ปฏิบัติงานนอกสถานที่ | ตรวจสอบท่างานนอกส           | ตามที่บันทึก                                                                                                    | 01.00  |
| 10131            | ตัวอย่าง ทดสอบ           | 06/09/256       | 00             | โปรแกรมหาเองจากกะในวันนั้               | ลาพักร้อน            | ใม่ระบุ                     | ตามที่บันทึก                                                                                                    | 01.00  |
|                  |                          |                 |                |                                         |                      |                             |                                                                                                    |        |
|                  |                          |                 |                |                                         |                      | 🖋 บันทึกจบ                  | 🖌 บันทึก 📉 🗙                                                                                                    | บกเลิก |
|                  |                          |                 |                |                                         |                      |                             |                                                                                                    |        |